# LINEE GUIDA PER I DOCENTI PER L'APPROVAZIONE DEL LEARNING AGREEMENT ONLINE

# ELENCO DOCENTI RESPONSABILI DELL'APPROVAZIONE DEL LA IN ESSE3:

Il docente riceverà giornalmente un'e-mail generata automaticamente dal sistema con l'elenco dei Learning Agreement da approvare per la/le sede/i di cui è responsabile per l'approvazione.

I Learning Agreement sono visualizzabili sia dal docente referente per la destinazione (Coordinatore), che dal docente approvatore, ma il sistema consentirà di approvarlo solo al quest'ultimo.

- Area LINGUE E LETTERATURE STRANIERE: Commissario Erasmus
- Area SCIENZE UMANISTICHE (eccetto Lingue): Coordinatore
- Area SCIENZE GIURIDICHE: Delegato di Dipartimento
- Area SCIENZE MOTORIE: Coordinatore
- Area SCIENZE ECONOMICHE: Delegato della Scuola
- Area SCIENZE E INGEGNERIA: Referente per l'Internazionalizzazione del Corso di Studi
- Area SCUOLA DI MEDICINA (CICLO UNICO): Delegato della Scuola
- Area SCUOLA DI MEDICINA (AREASANITARIA): Coordinatore

## 1. ACCESSO AL SISTEMA

Accedere al portale per i servizi web di Esse3<u>https://univr.esse3.cineca.it/Start.do</u> ed eseguire il LOGIN dal menu in alto a destra con il proprio utente e la password (credenziali GIA)

Una volta eseguita l'autenticazione selezionare dal menu **→Mobilità** la voce "Learning

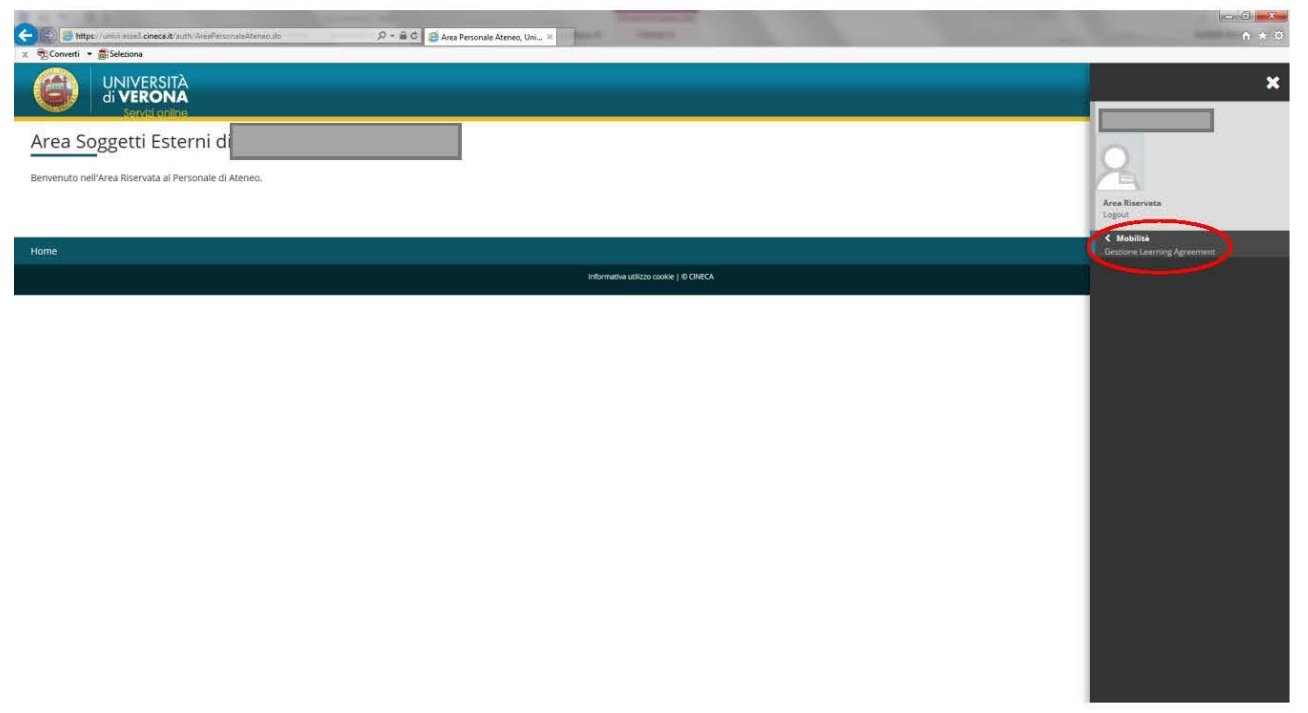

Agreement"

## 2. RICERCA LEARNING AGREEMENT

Per visualizzare tutti i Learning Agreement da approvare, selezionare dal menù a tendina non l'anno accademico corrente ma l'anno accademico in cui si svolge la mobilità

## $\rightarrow$ Anno Accademico di mobilità

Esempi:

**2018/19** → per visualizzare Learning Agreement di studenti in mobilità nell'A.A.2018/19

2019/20 → per visualizzare Learning Agreement di studenti in mobilità nell'A.A.2019/20

successivamente premere il pulsante Ricerca.

| 🗧 💷 🗟 https://univi.esse3.cineca.it/with/dirittsAiloSt | dia/Tecercal_Aldo 🖉 + 🖨 O 🦉 Ricerca Learning Agreemen ×         | A * 0 |
|--------------------------------------------------------|-----------------------------------------------------------------|-------|
| 🗴 📆 Converti 🔹 💼 Seleziona                             |                                                                 |       |
| Elenco docenti responsabili dell'approvazione de       | ILA:                                                            | ^     |
| Ambito LINGUE E LETTERATURE STRANIERE: Con             | imissario Erasmus                                               |       |
| Ambito SCIENZE UMANISTICHE (eccetto Lingue):           | Coordinatore (previa approvazione del Delegato di Dipartimento) |       |
| Ambito SCIENZE GIURIDICHE: Delegato di Dipart          | mento                                                           |       |
| Ambito SCIENZE MOTORIE: Coordinatore                   |                                                                 |       |
| Ambito SCIENZE ECONOMICHE: Coordinatore                |                                                                 |       |
| Ambito SCIENZE E INGEGNERIA: Coordinatore              |                                                                 |       |
| Ambito SCUOLA DI MEDICINA (CICLO UNICO): De            | legato della Scuola                                             |       |
| Ambito SCUOLA DI MEDICINA (AREA SANITARIA)             | Coordinatore                                                    |       |
| Parametri di ricerca                                   |                                                                 |       |
| Inserisci uno o più criteri di ricerca e clicra sul-   | allsaote "Ricerca"                                              |       |
| AA di Mobilità:*                                       | 2019/2020                                                       | ~     |
| Stato:                                                 | Tutti gli stati ricercabili                                     | ~     |
| Bando:                                                 | Tutti i Bandi                                                   | ×     |
|                                                        | Tra le parentesi "[]" il numero del bando                       |       |
| Sede di mobilità:                                      | Tutte le sedi                                                   | ~     |
|                                                        | Tra le parentesi "[]" il numero del bando                       |       |
| Periodo dal:                                           |                                                                 | H     |
|                                                        | (gg/MM/yyyy)                                                    |       |
| Periodo al:                                            |                                                                 | H     |
|                                                        | (82/MM/yyyy)                                                    |       |
| Matricola:                                             |                                                                 |       |
| Visualizza solo i learning lavorabili:                 | ☑ (Presentato ed in Revisione)                                  |       |
| Visualizza solo i learning con T.O.R.<br>allegato:     | (T.O.R.: Transcript of Records)                                 |       |
| Visualizza solo gli studenti in stato T:               | (T: Tornati dal periodo di mobilità)                            |       |
| Annulla Ricerca                                        |                                                                 |       |
|                                                        |                                                                 | ~     |

| 🗧 😳 🧃 https://univ/esse3.cineca.it/auth/doittoAdoStu  | eder Brannal A da D - 🗎 Č 💆 Ricerce Learning Agreemen K         | n * 0 |
|-------------------------------------------------------|-----------------------------------------------------------------|-------|
| 🗙 📆 Converti 💌 🛃 Seleziona                            |                                                                 |       |
| Elenco docenti responsabili dell'approvazione del     | ala:                                                            |       |
| Ambito LINGUE E LETTERATURE STRANIERE: Com            | nmissario Erasmus                                               |       |
| Ambito SCIENZE UMANISTICHE (eccetto Lingue): 0        | Coordinatore (previa approvazione del Delegato di Dipartimento) |       |
| Ambito SCIENZE GIURIDICHE: Delegato di Dipartir       | ímento                                                          |       |
| Ambito SCIENZE MOTORIE: Coordinatore                  |                                                                 |       |
| Ambito SCIENZE ECONOMICHE: Coordinatore               |                                                                 |       |
| Ambito SCIENZE E INGEGNERIA: Coordinatore             |                                                                 |       |
| Ambito SCUOLA DI MEDICINA (CICLO UNICO): Del          | elegato della Scuola                                            |       |
| Ambito SCUOLA DI MEDICINA (AREA SANITARIA):           | : C Seleziona                                                   | ~     |
| Parametri di ricerca                                  | 2024/2025                                                       |       |
| Inserisci uno o più criteri di ricerca e clicca sul p | 2022/2023<br>pu 2021/2022                                       |       |
| AA di Mobilità:*                                      | 2015/04/19                                                      |       |
| Stato:                                                | 2017/2018                                                       |       |
|                                                       | 2015/2016                                                       |       |
| Bando:                                                | 2013/2014                                                       |       |
|                                                       | 2012/2013                                                       |       |
| Sede di mobilità:                                     | 2010/2011                                                       |       |
|                                                       | 2008/2009                                                       |       |
|                                                       | 2007/2005<br>2006/2007                                          |       |
| Periodo dal:                                          | 2005/2005<br>2004/2005                                          |       |
|                                                       | 2003/2004                                                       |       |
| Periodo al:                                           | 2001/2002<br>D001/2004                                          |       |
|                                                       | 2000/4801<br>1999/2000                                          |       |
|                                                       | 199/11996<br>1997/1996                                          | ~     |
| Matricola:                                            | 1166/1907                                                       |       |
| Visualizza solo i learning lavorabili:                | 97 (Presentato ed in Revisione)                                 |       |
| Visualizza solo i learning con T.O.R.<br>allegato:    | C (T.O.R.: Transcript of Records)                               |       |
| Visualizza solo gli studenti in stato T:              | (T: Tornati dal periodo di mobilità)                            |       |
| Annulla Ricerca                                       |                                                                 |       |

Per entrare nel dettaglio della pratica e prendere in carico il Learning Agreement è necessario selezionare la lente di ingrandimento (Dettaglio), per ciascun Learning Agreement in stato "Presentato".

| runert esses cinecally with/denticAlloStudio/RicercaLA | .00              |                                                      |             |                                                                                                    |                  |          |            |        |
|--------------------------------------------------------|------------------|------------------------------------------------------|-------------|----------------------------------------------------------------------------------------------------|------------------|----------|------------|--------|
|                                                        |                  | 0-04                                                 |             |                                                                                                    |                  |          |            |        |
| Converti · Seleziona                                   | AUDIO AND LICKO  | President a Learning Agreement.                      |             | the second second second second second second second second second second second second second second second s |                  | -        |            | 11.22  |
| Parametri di ricerca                                   |                  |                                                      |             |                                                                                                    |                  |          |            |        |
| nserisci uno o più criteri di ricerca e clicca su      | I pulsante "Rice | rca"                                                 |             |                                                                                                    |                  |          |            |        |
| AA di Mobilità:*                                       | 2019/2020        |                                                      |             |                                                                                                    |                  |          |            | ~      |
| Stato:                                                 | Tutti gli sta    | D ricercabili                                        |             |                                                                                                    |                  |          |            | ~      |
| Bando:                                                 | [35] MODU        | ILO DI CANDIDATURA ERASMUS+ SCIENZE UMANISTICHE      |             |                                                                                                    |                  |          |            | ~      |
|                                                        | Tra le paren     | tesi "[]" Il numero del bando                        |             |                                                                                                    |                  |          |            |        |
| Sede di mobilità:                                      | Tutte le se      | 3                                                    |             |                                                                                                    |                  |          |            | ~      |
|                                                        | Tra le parer     | itesi "[]" il numero del bando                       |             |                                                                                                    |                  |          |            |        |
| Periodo dal:                                           |                  |                                                      |             |                                                                                                    |                  |          |            | -      |
|                                                        | (gg/MM/yyy       | y)                                                   |             |                                                                                                    |                  |          |            |        |
| Periodo al:                                            |                  |                                                      |             |                                                                                                    |                  |          |            | =      |
|                                                        | (gg/MM/yyy       | 0                                                    |             |                                                                                                    |                  |          |            |        |
| Matricola:                                             |                  |                                                      |             |                                                                                                    |                  |          |            |        |
| Visualizza solo i learning lavorabili:                 | Prese            | entato ed in Revisione)                              |             |                                                                                                    |                  |          |            |        |
|                                                        | -                |                                                      |             |                                                                                                    |                  |          |            |        |
| visualizza solo i learning con 1.0.k.<br>allegato:     | L1 (1.03         | (intranscript or Records)                            |             |                                                                                                    |                  |          |            |        |
| Visualizza solo gli studenti in stato T:               | 🗆 (T: To         | mati dal periodo di mobilità)                        |             |                                                                                                    |                  |          |            |        |
| Annulla Ricerca                                        |                  |                                                      |             |                                                                                                    |                  |          |            |        |
|                                                        |                  |                                                      |             |                                                                                                    |                  |          |            |        |
| risultati: ricerca per AA di Mobilità 2019/203         | 0, bando nº 35.  | solo Learning lavorabili (Presentato o in Revisione) |             |                                                                                                    | -                |          |            |        |
| udanta ta                                              | ato              | Bando di riferimento                                 | Data        | Sede                                                                                                    | Dettaglio Stampe | Generici | L.A. Appr. | T.O.R, |
| udente St                                              |                  |                                                      | 10005 (2010 | 10 MPCL (Industrial Cost)                                                                                      |                  |          |            |        |

#### 3. VISUALIZZAZIONE LEARNING AGREEMENT PRESENTATO DALLO STUDENTE

- La tabella "Attività da sostenere all'estero" contiene i dati delle attività didattiche che lo studente intende sostenere presso la sede partner: la codifica, la descrizione, il SSD, il link al programma dell'attività.
- Le tabelle "Associazione 1, 2, …." contengono le attività didattiche del corso di studi dell'ateneo di Verona, che lo studente intende sostituire con le attività estere, con la relativa associazione.

La tabella "Attività didattiche NON ASSOCIABILI" contiene, invece, attività didattiche che lo studente intende sostenere all'estero, ma che non trovano una corrispondenza esatta con attività presenti nell'offerta formativa del corso di studio dell'ateneo di Verona (ad esempio attività che andranno riconosciute in TAF D, F).

|                                                                                                    | (A.A. di pubblicazione)                                                                             | 2016/2017 - TEST TEST                                                            |                                         |                                     |
|----------------------------------------------------------------------------------------------------|----------------------------------------------------------------------------------------------------|----------------------------------------------------------------------------------|-----------------------------------------|-------------------------------------|
| Destinazione                                                                                           |                                                                                                    | (B ANTWERP01) University of An                                                   | twerpen                                 |                                     |
| Area Disciplinare                                                                                      |                                                                                                    | Mathematics                                                                      |                                         |                                     |
| Stato Graduatoria                                                                                      |                                                                                                    | Assegnato                                                                        |                                         |                                     |
| Periodo di mobilità                                                                                    |                                                                                                    |                                                                                  |                                         |                                     |
| data inizio compilazio                                                                                 | one Learning Agreement                                                                              | 24/01/2017 12:15                                                                 |                                         |                                     |
| Data ultima modifica I                                                                                 | Learning Agreement                                                                                  | 24/01/2017 12:21                                                                 |                                         |                                     |
|                                                                                                    |                                                                                                    |                                                                                  |                                         |                                     |
| Stato Learning Agreen                                                                                  | nent                                                                                                | Questo learning agreement è in                                                   | stato "Presentato" (in attesa di approv | azione del docente)                 |
| itato Learning Agreen<br>Learning Agreem<br>Puoi mettere in revisio<br>Attività da sostenere           | ment<br>ent<br>in presente Learning Agreement premendo II pulsar<br>e all'estero                    | Questo learning agreement è in<br>Ite "Revisiona Learning Agreement".            | stato "Presentato" (in attesa di approv | azione del docente)                 |
| itato Learning Agreen<br>Learning Agreem<br>Puol mettere in revisio<br>Attività da sostenere<br>Codice | ment<br>ent<br>une il presente Learning Agreement premendo il pulsar<br>e all'estero<br>Descrizione | Questo learning agreement è in<br>Ite "Revisiona Learning Agreement".<br>SSD CFU | stato "Presentato" (in attesa di approv | azione del docente)<br>AD associata |

| odice Desc       | rizione                                                | CFU            | Descrizione                  | CFU    |
|------------------|--------------------------------------------------------|----------------|------------------------------|--------|
| ier: 007 Das     | Wort aus phonologischer, graphematischer und morpholog | ischer Sicht 4 | 4500875 - LINGUA TEDESCA III | - 9    |
| ier: 019 Einfi   | ührung in Theorien und Methoden der Sprachdidaktik     | 5              |                              |        |
| sociazione 2     |                                                        |                |                              |        |
| odice            | Descrizione                                            | CFU            | Descrizione                  | CFU    |
| lng077           | Introduction to Linguistics                            | . 4            | 4500887 - LINGUA INGLESE III | 9      |
| lng078           | Introduction to Semantics                              | 5              |                              |        |
| ote              |                                                        |                |                              | Chiudi |
| ote dello studer | ite:                                                   |                |                              |        |
| entile Prof      | espore,                                                |                | ~                            |        |
| 1 Segureo A      | e silego i link uove no biovato i corsi.               |                | $\sim$                       |        |
| ote del docente  | -                                                      |                |                              |        |
|                  |                                                        |                | ~                            |        |

| Attività | didattiche NON AS | SOCIABILI                     |     | Chiudi 🕚 |
|----------|-------------------|-------------------------------|-----|----------|
|          | Codice            | Descrizione                   | SSD | CFU      |
| <u> </u> | 2                 | ATTIVITA' DI RICERCA PER TESI |     |          |
| Ô        | 1                 | INTERNATIONAL LAW             |     | 9        |

Nel campo **Note dello studente** possono essere presenti indicazioni dello studente, utili per l'approvazione del LA da parte del docente. (es. richieste particolari).

|                                                         | Descrizione                                                                                                    | CFU                | Descrizione                                                                                                    | CFU Info                                 |
|---------------------------------------------------------|----------------------------------------------------------------------------------------------------|--------------------|----------------------------------------------------------------------------------------------------|------------------------------------------|
| 005331                                                  | History of Music: until 1750                                                                                                    |                    | 6 45001450 - STORIA DELLA MUSICA (I)                                                                                                    | 6                                        |
| ociazione 2                                             |                                                                                                    |                    |                                                                                                    |                                          |
| odice                                                   | Descrizione                                                                                                    | CFU                | Descrizione                                                                                                    | CFU Info                                 |
| A005282                                                 | History of Modern Theatre                                                                                                    |                    | 6 4501206 - STORIA DEL TEATRO E DELLO SPETTACOLO (I)                                                                                                    | 6                                        |
| Codice                                                  | Descrizione                                                                                                    | CFU                | Descrizione                                                                                                    | CFU Info                                 |
| A004065                                                 | The Middle Ages and the Modern World                                                                                                    |                    | 5 4S01294 - STORIA MEDIEVALE (I)                                                                                                    | 6                                        |
| A004071                                                 | Byzantine History                                                                                                    |                    | 5                                                                                                    |                                          |
| 10.12                                                   |                                                                                                    |                    |                                                                                                    |                                          |
| sociazione 4                                            |                                                                                                    |                    |                                                                                                    |                                          |
| Codice                                                  | Descrizione                                                                                                    | CFU                | Descrizione                                                                                                    | CFU Info                                 |
| Codice<br>A004501                                       | Descrizione<br>Book History                                                                                                    | CFU                | 5 Descrizione<br>45003606 - STORIA DEL LIBRO E DELL'EDITORIA (I)                                                                                                    | CFU Info<br>6                            |
| Codice<br>A004501<br>A005252                            | Descrizione<br>Book History<br>Historical Scripts and Cultures of Writing in the Middle Ages                                                                                                    | CFU                | 5<br>5<br>5                                                                                                    | CFU Info<br>6                            |
| Codice<br>A004501<br>A005252                            | Descrizione<br>Book History<br>Historical Scripts and Cultures of Writing in the Middle Ages                                                                                                    | CFU<br>Totale CFU: | 5<br>5<br>32                                                                                                    | CFU Info<br>6<br>Totale CFU: 24          |
| Codice<br>A004501<br>A005252                            | Descrizione<br>Book History<br>Historical Scripts and Cultures of Writing in the Middle Ages                                                                                                    | CFU<br>Totale CFU: | bescrizione     deconsece - STORIA DEL LIBRO E DELL'EDITORIA (I)     32                                                                                                    | CFU Info<br>6<br>Totale CFU: 24<br>Chudi |
| Codice<br>AD04501<br>A005252<br>ote                     | Descritione<br>Book History<br>Historical Scripts and Cultures of Writing in the Middle Ages                                                                                                    | CFU<br>Totale CFU: | Descrizione     descrizione     descrizio | CFU Info<br>6 Totale CFU: 24<br>Chiudi   |
| Codice<br>A004501<br>A005252<br>ote<br>Note dello stu   | Descritione Book History Historical Scripts and Cultures of Writing in the Middle Ages  dente:                                                                                                    | CFU<br>Totale CFU: | Descrizione     45003606 - STORIA DEL LIBRO E DELL'EDITORIA (I)     32                                                                                                    | CFU Info<br>6 Totale CFU: 24<br>Chiudi   |
| Codice<br>A004501<br>A005252<br>ote<br>Note dello stu   | Descritione Book History Historical Scripts and Cultures of Writing in the Middle Ages dente:                                                                                                    | CFU<br>Totale CFU: | Descrizione     45003666 - STORIA DEL LIBRO E DELL'EDITORIA (I)                                                                                                    | CFU Info<br>6 Totale CFU: 24<br>Chiudi   |
| Codice AD04501 A004501 A005252 Ote Note dello stu       | Descrizione Book History Historical Scripts and Cultures of Writing in the Middle Ages  dente: nte:                                                                                                    | CFU<br>Totale CFU: | bescrizione     45005606 - STORIA DEL LIBRO E DELL'EDITORIA (I)                                                                                                    | CFU Info<br>6 Totale CFU; 24<br>Chiudi   |
| Codice A004501 A005252 ote Note dello str Note del doce | Descritione Book History Historical Scripts and Cultures of Writing in the Middle Ages Historical Scripts and Cultures of Writing in the Middle Ages Historical Scripts and Cultures of Writing in the Middle Ages | CFU<br>Totale CFU: | bescrizione     desouscos - STORIA DEL LIBRO E DELL'EDITORIA (()                                                                                                    | CFU Info<br>6 Totale CFU: 24<br>Chiudi   |

#### 4. APPROVAZIONE LEARNING AGREEMENT

Il docente può approvare il Learning Agreement premendo il pulsante

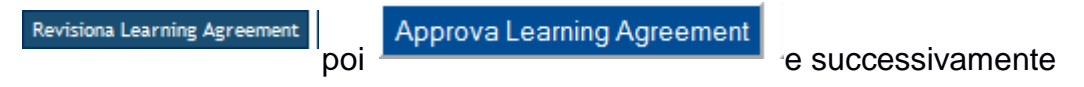

Una volta confermato è possibile visualizzare il pdf del modello Europeo che lo studente invierà alla sede partner tramite il pulsante

Stampa (Standard Europeo)

#### 5. RESPINGERE IL LEARNING AGREEMENT

Il Learning Agreement può essere respinto attraverso la selezione del pulsante

Respingi Learning Agreement

Il docente dovrà indicare nel campo Note del docente il motivo di tale scelta.

#### 6. VISUALIZZAZIONE LEARNING AGREEMENT APPROVATI

Per visualizzare tutti i Learning Agreement approvati è necessario tornare al menù iniziale, togliere il flag dalla voce **Visualizza solo i Learning Agreement lavorabili** e premere il pulsante <u>Ricerca</u>. Cliccando la lente di ingrandimento è possibile visualizzare il contenuto di quanto è stato approvato.

## N.B.:

In corrispondenza della sezione "Sending Institution", corrispondente all'approvazione del docente dell'Università di Verona, nel pdf del learning agreement si visualizzerà la seguente dicitura:

"Il riconoscimento del docente referente è stato attestato con firma elettronica ai sensi del Decreto Legislativo 82/2005, art.1 lett. Q - The teacher's identity is verified by electronic signature according to the Italian legislation: Law no. 82/2005, art. 1, item q "

Una volta approvato il learning agreement lo studente è tenuto a creare il pdf ed inviarlo alla sede ospitante per l'approvazione nella sezione "Receiving Institution".